إِعْدَا وَرَبُّكَ الْأَكْرُدُ دروس في مزابا منصة 1435 Ninevah University fnoodle بامعا نينو

الدرس الثاني

كيفية إلقاء محاضرة فيدية بصيغة البث المباشر

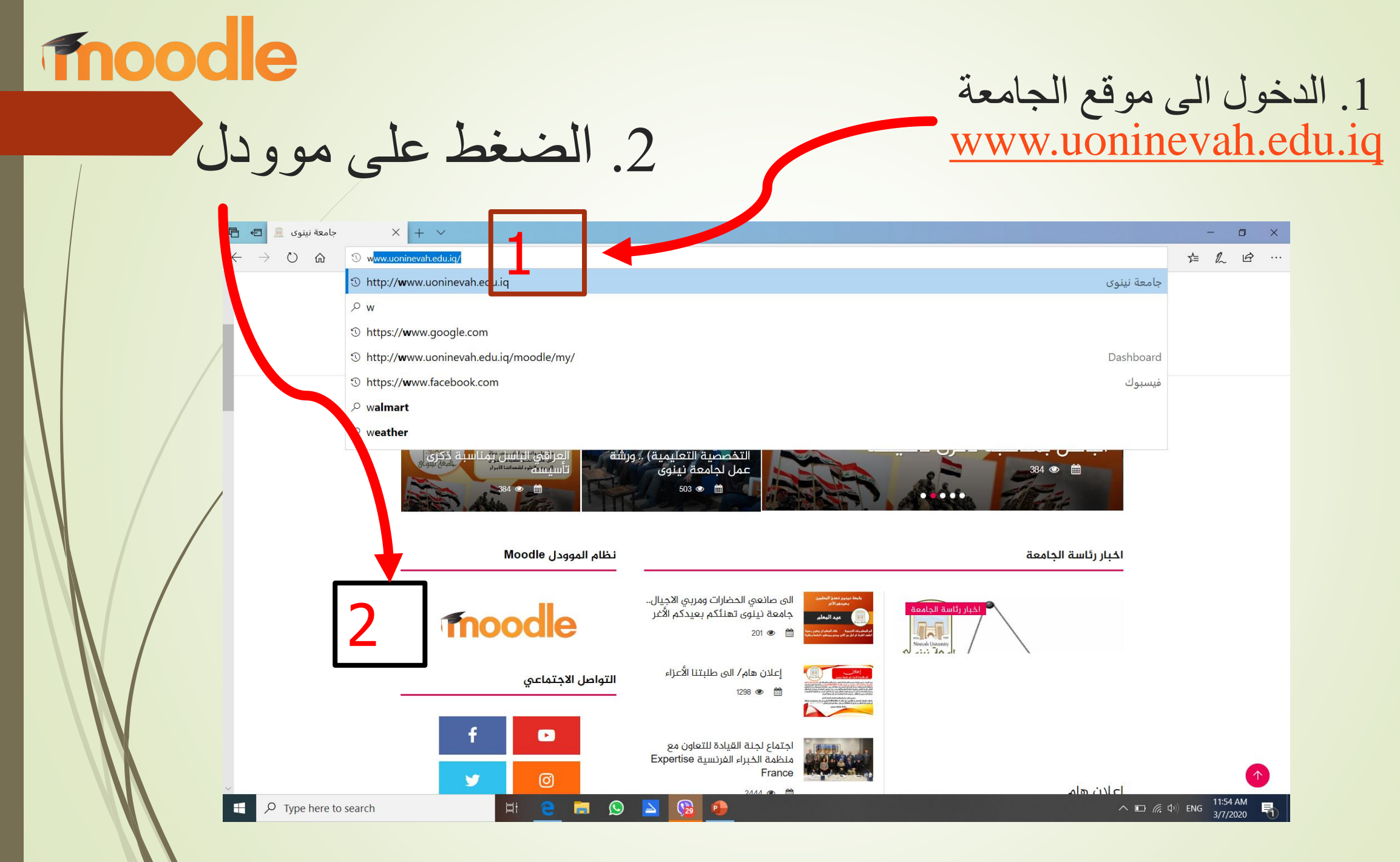

## 3. ادخل اسم المستخدم وكلمة السر الخاصة لبرنامج موودل ثم log in

|   | جامعة نينوى 🪊 🖨 🖥                                                | 📄 Ninevah University - جاء - 🗙 🕂 🗸             |                                           | - o ×                                |
|---|------------------------------------------------------------------|------------------------------------------------|-------------------------------------------|--------------------------------------|
|   | $\leftarrow$ $\rightarrow$ $\circlearrowright$ $\textcircled{a}$ | () www.uoninevah.edu.iq/moodle/login/index.php |                                           |                                      |
|   |                                                                  |                                                |                                           | 😪 English (en) 📃 Log In 💧            |
|   | الملكي ورثبت الألكين<br>معاد الملكين<br>2014 - 1455              | Ninevah U                                      | بامعة نينوى – niversity                   |                                      |
| / | 8.                                                               |                                                | Log in                                    |                                      |
|   |                                                                  | Username                                       | ]                                         |                                      |
|   |                                                                  | Password                                       |                                           |                                      |
|   |                                                                  |                                                | C Remember username                       |                                      |
|   |                                                                  |                                                | Forgotten your username or password?      |                                      |
|   |                                                                  |                                                | Cookies must be enabled in your browser 💿 |                                      |
|   |                                                                  |                                                | Some courses may allow guest access       |                                      |
|   |                                                                  |                                                |                                           |                                      |
|   | 4                                                                |                                                |                                           | ~                                    |
|   | Type here to                                                     | o search 🛛 🖂 📻 🤦                               | ) 🔼 🔞 🧔 🚾                                 | ∧ 🕞 🦟 Φ <sup>(1)</sup> ε 1200 PM<br> |
|   | _                                                                |                                                |                                           |                                      |

| m | 00 | d | E |
|---|----|---|---|
|   |    |   |   |

| حاضرة فديوية عنها من | المراد تسجيل م | اسم المادة | . اختيار | 4 |
|----------------------|----------------|------------|----------|---|
| n                    | iy courses     |            |          |   |

| جامعة نينوى - Ninevah University                                                                                                    | F 🔽 O 🎬                                                                                          |
|----------------------------------------------------------------------------------------------------|--------------------------------------------------------------------------------------------------|
| A How we have a set of the set of the set of | ustomise this page 🗵 Hide blocks ⊀ Standard view                                                 |
| ANNOUNCEMENTS No news items to display                                                                                                    |                                                                                                  |
| ■ Course overview                                                                                                    | C Private files                                                                                  |
| Timeline Courses                                                                                                    | No files available                                                                               |
| Sort by dates Sort by courses                                                                                                    | Manage private files                                                                             |
|                                                                                                    | 🗰 Latest badges                                                                                  |
|                                                                                                    | Badges are not enabled on this site.                                                             |
|                                                                                                    | 🛗 Calendar                                                                                       |
| No upcoming activities due                                                                                                    | <ul> <li>▲ March 2020 ▶</li> <li>▶ Sun Mon Tue Wed Thu Fri Sat</li> <li>1 2 3 4 5 6 7</li> </ul> |
| http://www.uoninevah.edu.iq/moodle/course/view.php?id=175                                                                                                    | 8 9 10 11 12 13 14<br>15 16 17 18 19 20 21                                                       |
| Image: Provide to search     Image: Here to search     Image: Here to search     Image: Here to search     Image: Here to search                                                                                                    | へ ID <i>候</i> ゆ)ENG <mark>12:02 PM</mark><br>3/7/2020 日                                          |

| moodle |  |
|--------|--|
| moodle |  |

5. الضغط على

### turn editing on

لتمكين اضافة محاضرة جديدة (سواءا كانت تسجيل فديوي او ورقي)

| 🖻 🔁 جامعة نينوی 🗈 Course: Medical Physics 🗙 🕂 🗸                                                                     | - • ×                                                    |
|----------------------------------------------------------------------------------------------------|----------------------------------------------------------|
| $\leftarrow$ $\rightarrow$ $\circlearrowright$ $\textcircled{o}$ www.uoninevah.edu.iq/moodle/course/view.php?id=175 |                                                          |
|                                                                                                    | Turn editing on                                          |
| 📽 Hownevali Unitesipashboard 🌐 Events 📾 My Courses 🚓 This                                                           | ; course 🕼 Turn editing on 🚈 Hide blocks 🖈 Standard view |
| جامعه نينولا                                                                                                    |                                                          |
| > My courses > NM1102                                                                                               |                                                          |
|                                                                                                    | Your progress (?)                                        |
| Announcements                                                                                                    | Dashboard                                                |
| Topic 1                                                                                                    | Site home                                                |
| 10000                                                                                                    | ► Site pages                                             |
|                                                                                                    | ▼ My courses                                             |
| Chapter 5                                                                                                    | NMTTUZ      Participants                                 |
| 💁 Chapter 9                                                                                                    |                                                          |
| 💁 Chapter 16                                                                                                    |                                                          |
| Trania O                                                                                                    | General                                                  |
|                                                                                                    | Topic 1                                                  |
|                                                                                                    | Topic 2                                                  |

أولا: نضغط add topics لإضافة محاضرة جديدة

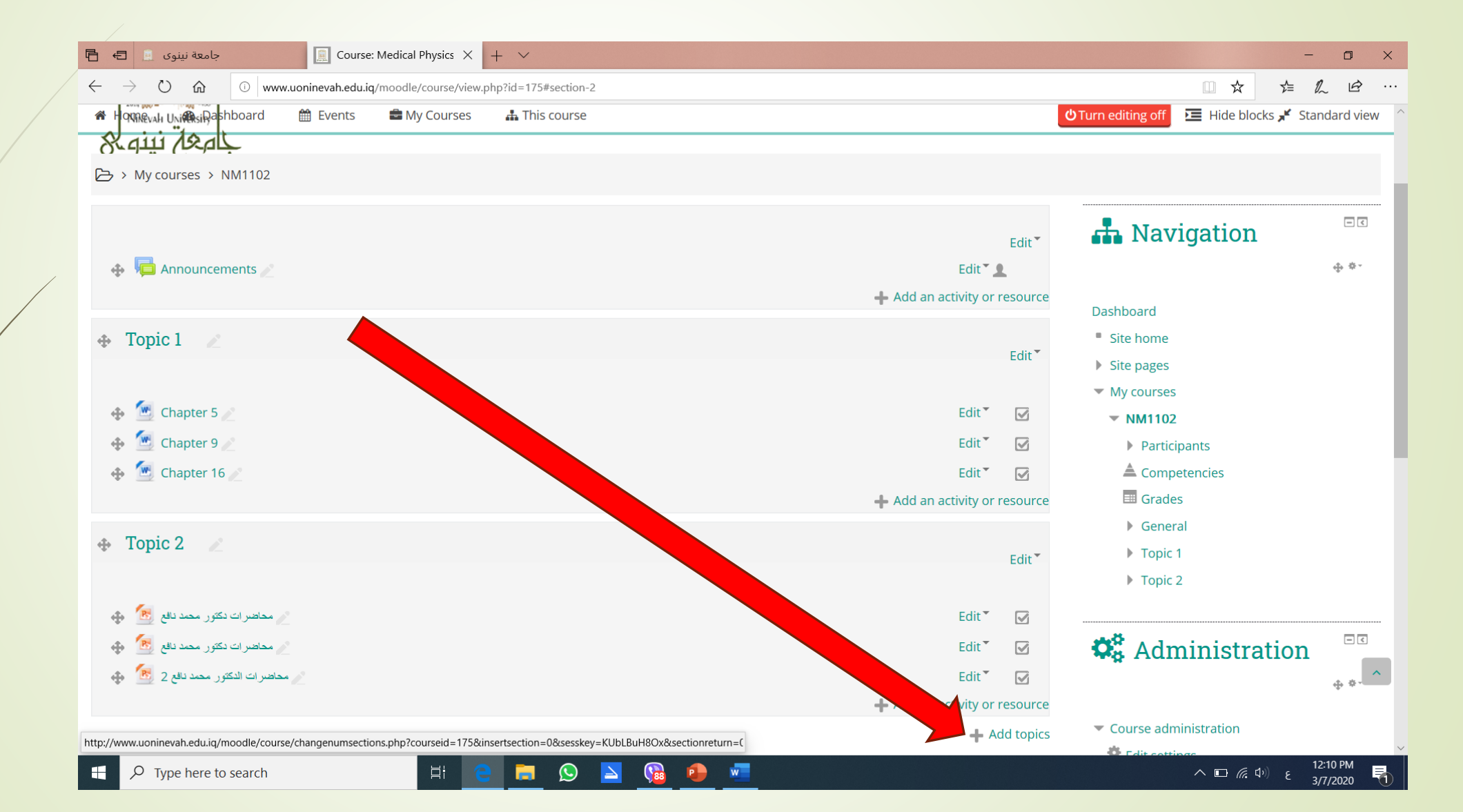

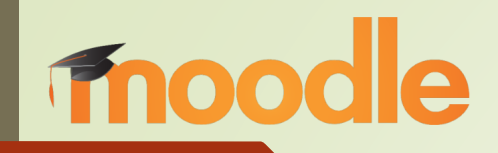

ثانياً: تظهر لنا topic فارغة

### add an activity or resource نضغط على

| الجامعة نينوى الله       Course: Medical Physics ×       +          اله       اله       - □                                                                                                    | ×             |
|----------------------------------------------------------------------------------------------------|---------------|
| $\leftarrow$ $\rightarrow$ $\circlearrowright$ $\land$ $\land$ www.uoninevah.edu.iq/moodle/course/view.php?id=175#section-3                                                                                                    |               |
| ▶ Site pages                                                                                                    | ^             |
| My courses                                                                                                    |               |
| t in the second second |               |
| Participants                                                                                                    |               |
| Edit Martin Library Chapter 16                                                                                                    |               |
| Add an activity or resource                                                                                                    | مدن آن يدون   |
| Topic 2                                                                                                    |               |
| Edit* Fopic 1                                                                                                    | activity هي   |
| Topic 2                                                                                                    | ų seese sey   |
| Edit 🔭 🖉 محاضرات دکتور محمد نافع Edit                                                                                                    | اح محاضد ات   |
| 🕹 🛃 محاضرات نکتور محمد نافع 🛃 🚽                                                                                                    |               |
| 👻 🛃 محاضرات الدکتور محمد دائع 2 🖉 🖈 🗹 🖉 🖉 🖉 🐨 🖉                                                                                                    |               |
| + Add an activity or resource                                                                                                    | يويه او PDF   |
| the Tranic 2 and                                                                                                    | ** ** *       |
| Edit Edit                                                                                                    | او محادثه مع  |
| Edit settings                                                                                                    |               |
| Add an activity or resource                                                                                                    | اطارة أو رارط |
| Course completion                                                                                                    | لطب او رابط   |
| ▶ Users                                                                                                    |               |
| Filters                                                                                                    |               |
| ▶ Reports                                                                                                    |               |
| Gradebook setup                                                                                                    |               |
| L Backup                                                                                                    |               |
| Restore 1244.04                                                                                                    | ~             |
| 🕂 🔎 Type here to search 🛛 🖾 🔁 📮 😥 🚬 😘 😰 🚾 Λ 🗆 🧖 🖉 🖉                                                                                                    |               |

# fnoodle

### 6. تظهر لنا هذه اللائحة نختار BigBlueButtonBN ثم Add (لإضافة محاضرة فيديوية بصيغة البث المباشر)

#### $cs \times + \vee$

#### se/view.php?id=175#section-3

#### ثانیا: نضغط علی save and display

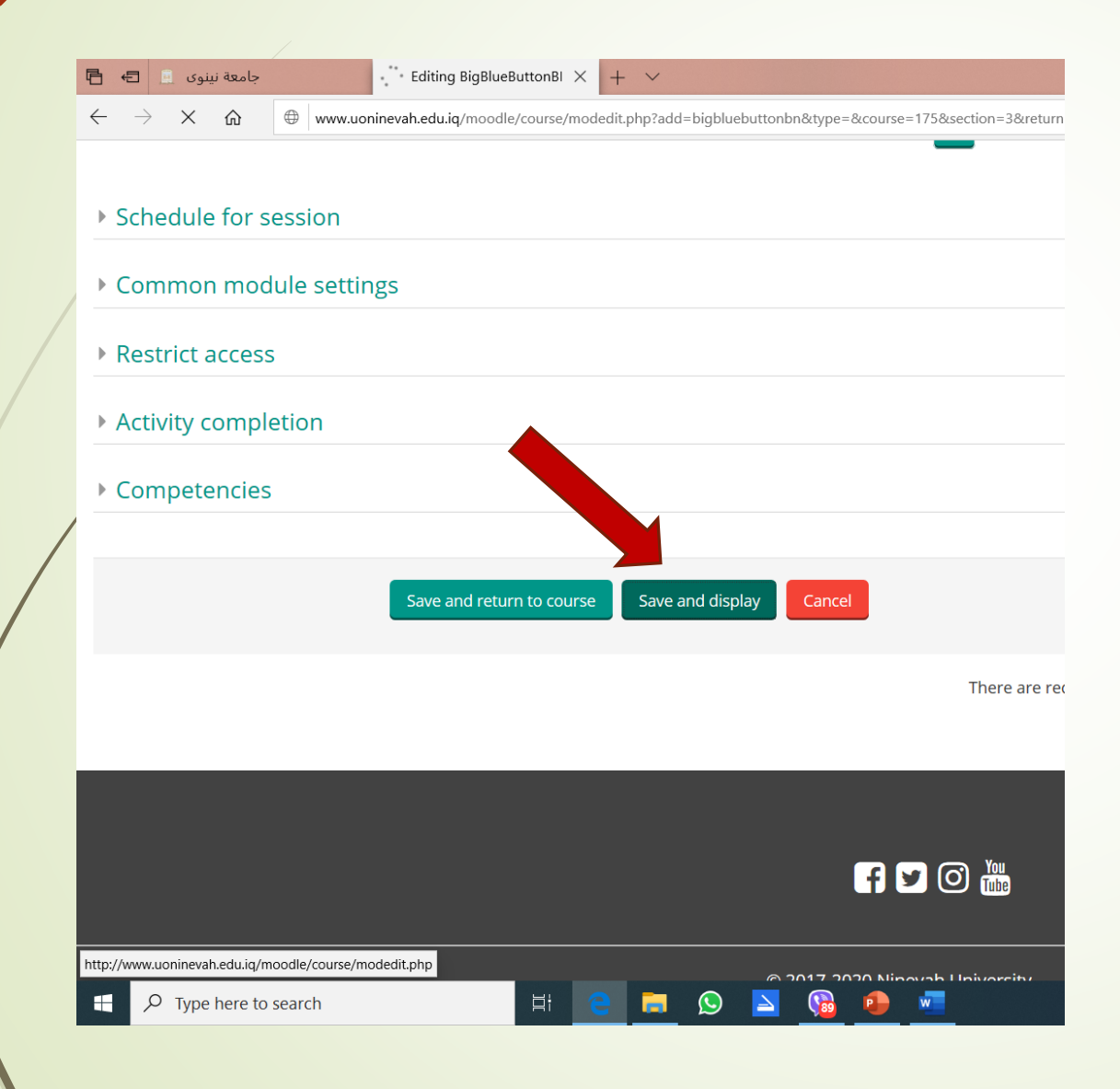

أولا: نكتب اسم المحاضرة الفديوية

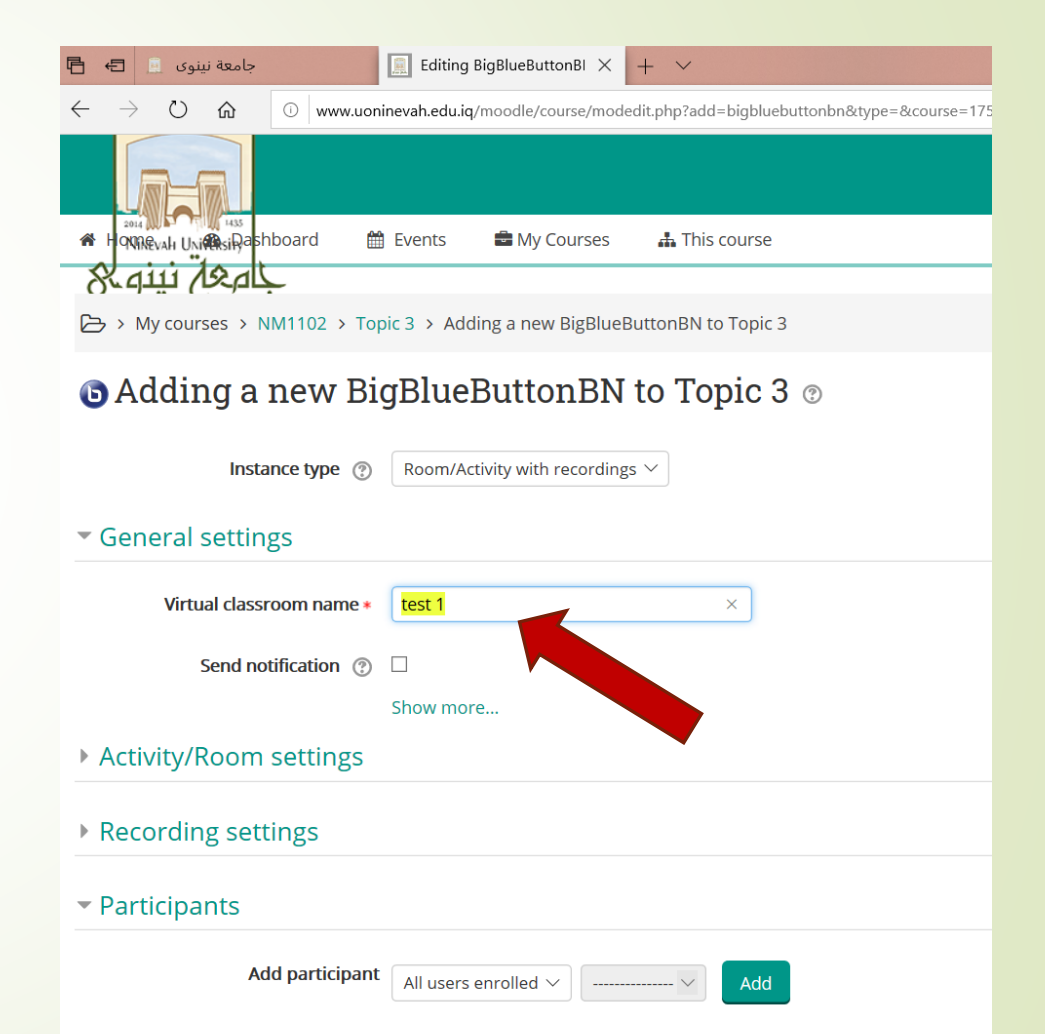

Ω

Type here to search

### 7. نضغط على join session

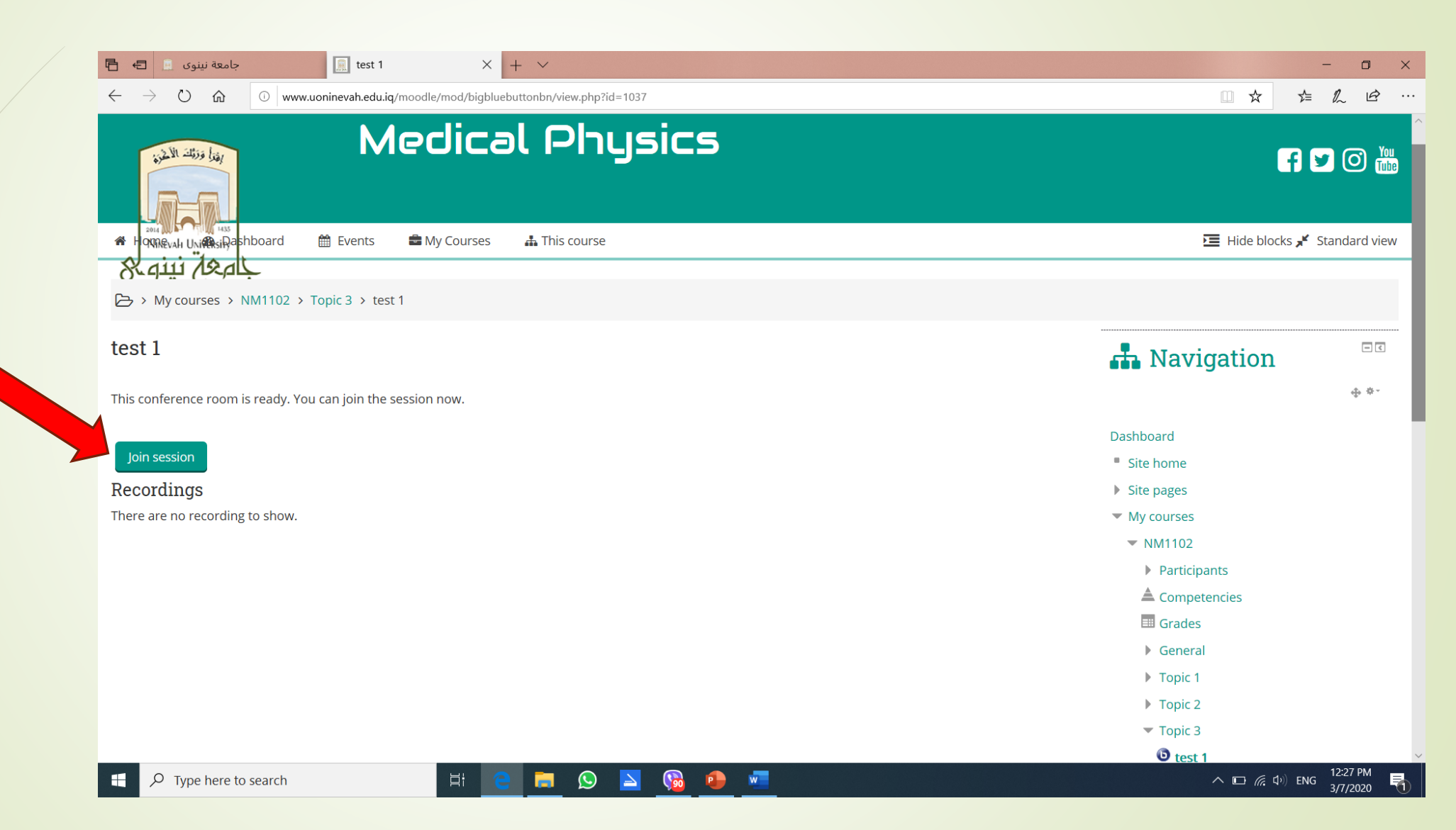

Fnood e 8. اختيار هل المحاضرة ستكون بتسجيل صوت او لا، نؤشر على Microphone لتسجيل الصوت

<mark>لضمان جودة الصوت يرجى استخدام ميكروفون خارجي ذو نوعية جيدة وعدم الاعتماد على ميكروفون الحاسبة.</mark>

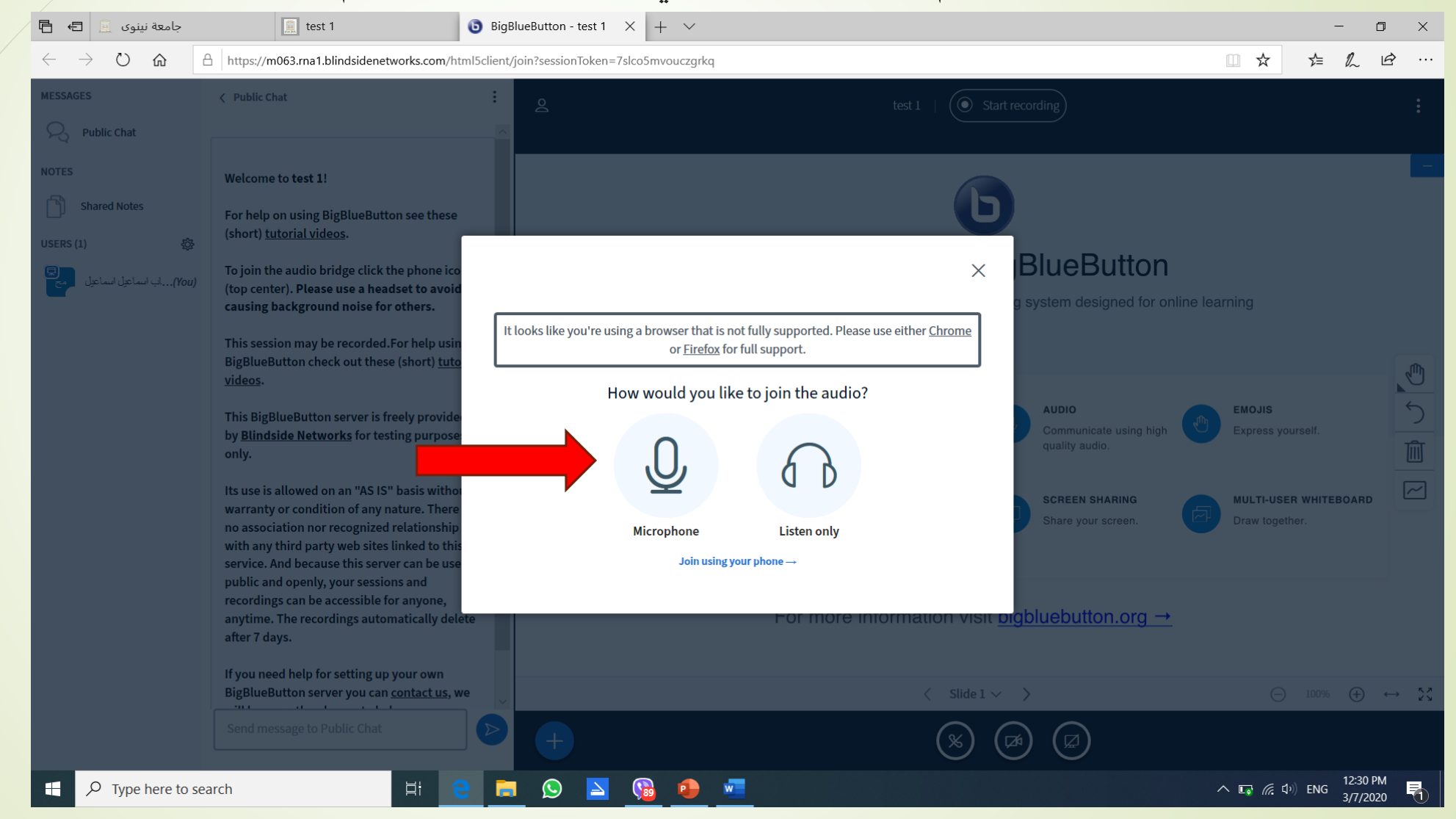

**昌** / 月

### بعد ذلك .. ستظهر لنا هذه الصفحة التي تختبر كفاءة الميكروفون اذا كان صوت ما تتحدث به واضحا اضغط yes

| MESSAGES                                 | 🗸 Public Chat                                                                                                    | test 1                                                                                                    |                                                                                                    |
|------------------------------------------|----------------------------------------------------------------------------------------------------|----------------------------------------------------------------------------------------------------|----------------------------------------------------------------------------------------------------|
| Public Chat NOTES Shared Notes USERS (1) | Welcome to test 1!<br>For help on using BigBlueButton see these<br>(short) <u>tutorial videos</u> .                                                                                                    |                                                                                                    | BlueButton                                                                                                    |
| (You)ب اسماعيل الساعيل (You)             | <ul> <li>This session may be recorded.For help usin BigBlueButton check out these (short) <u>tuto</u> <u>videos</u>.</li> <li>This BigBlueButton server is freely provide by <u>Blindside Networks</u> for testing purpose only.</li> <li>Its use is allowed on an "AS IS" bas warranty or condition of any nature. There no association nor recognized relationship</li> </ul>     | It looks like you're using a browser that is not fully supported. Please use either <u>Chr</u><br>or <u>Firefox</u> for full support.<br>This is a private echo test. Speak a few words. Did you hear aud | X       g system designed for online learning         Aubio       Aubio         Communicate using high quality audio.       Express yourself.         Screen Sharing       Multi-user whiteBoard         Share your screen.       Draw together. |
|                                          | with any third party web sites linked to this<br>service. And because this server can be use<br>public and openly, your sessions and<br>recordings can be accessible for anyone,<br>anytime. The recordings automatically delete<br>after 7 days.<br>If you need help for setting up your own<br>BigBlueButton server you can <u>contact us</u> , we<br>Send message to Public Chat | Yes No<br>For more information                                                                                                    | on visit <u>bigbluebutton.org</u> $\rightarrow$<br>Slide 1 $\lor$ > $\bigcirc$ 100% $\oplus$ $\leftrightarrow$ 5<br>( $\bigotimes$ ) ( $\bowtie$ ) ( $\bowtie$ )                                                                                 |

tost 1

# fnoodle

#### ٢. تظهر هذه الصفحة، على اليسار لائحة باسم التدريسي الذي سيلقى المحاضرة (أي اسم حضرتك) واسماء الطلبة الذين انظموا للمحاضرة.

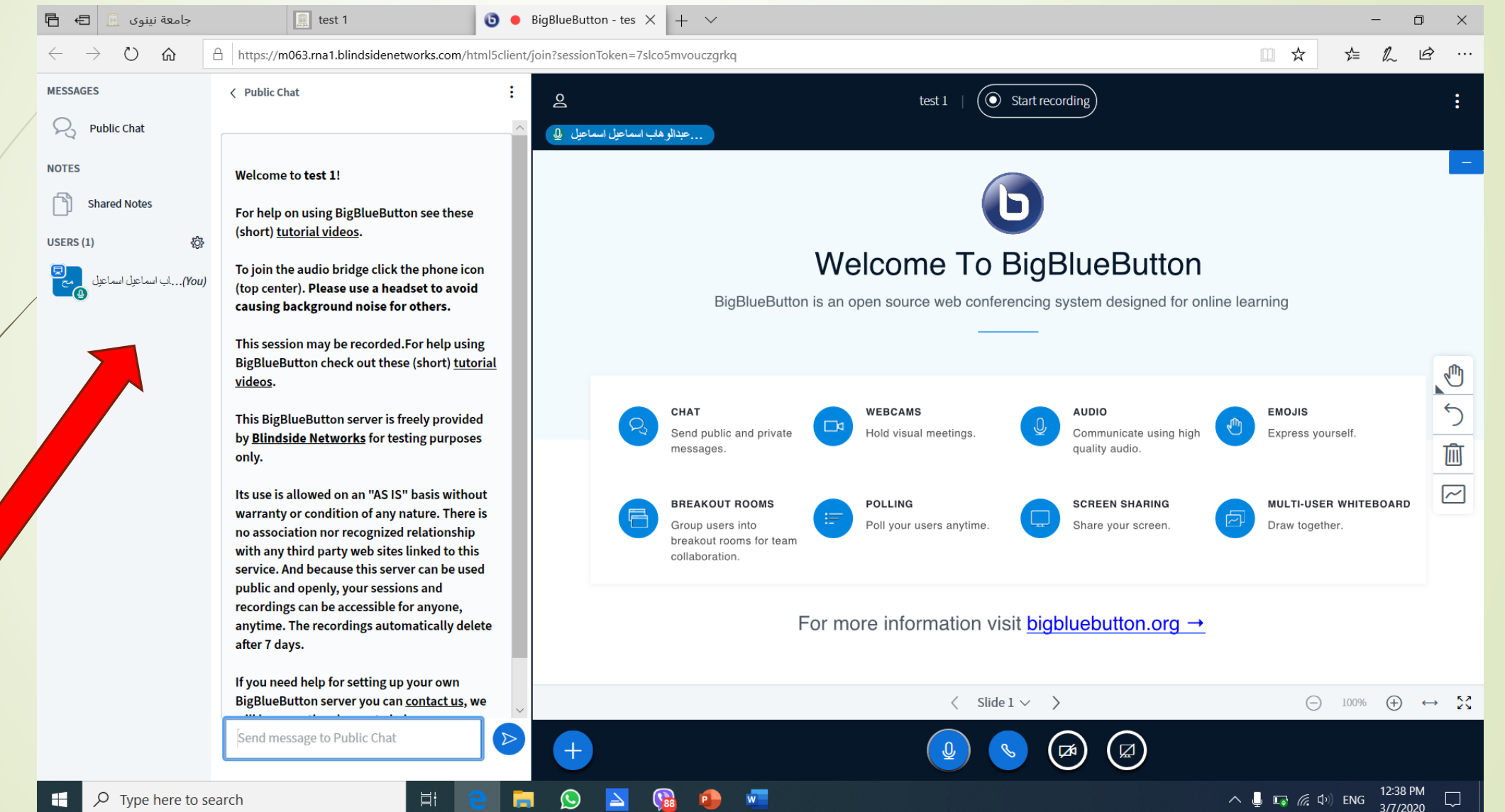

#### الزر المؤشر عليه هو لاضافة المحاضرة من الحاسبة الخاصة بك

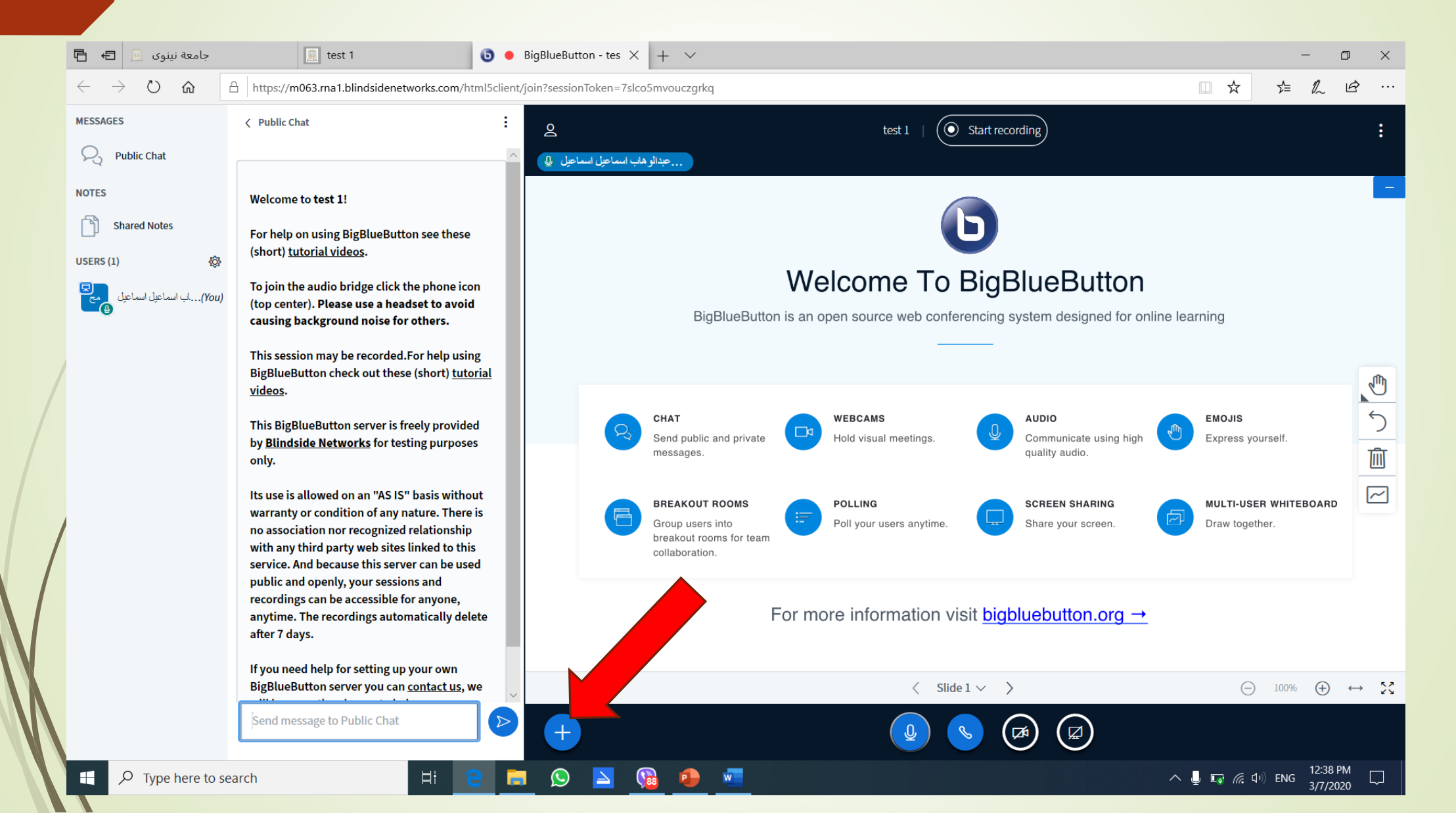

## ملاحظة .. هذه العملية هي لالقاء محاضرة Online على الطلبة بحضور هم في الصف الالكتروني. عند الانتهاء من المحاضرة فانها سوف لم تظهر مرة ثانية للطلبة.

اذا اردت ان تكون متاحة للتشغيل مرة ثانية بعد انتهاء المحاضرة فيرجى الضغط على الزر المؤشر قبل بدء شرح المحاضرة.

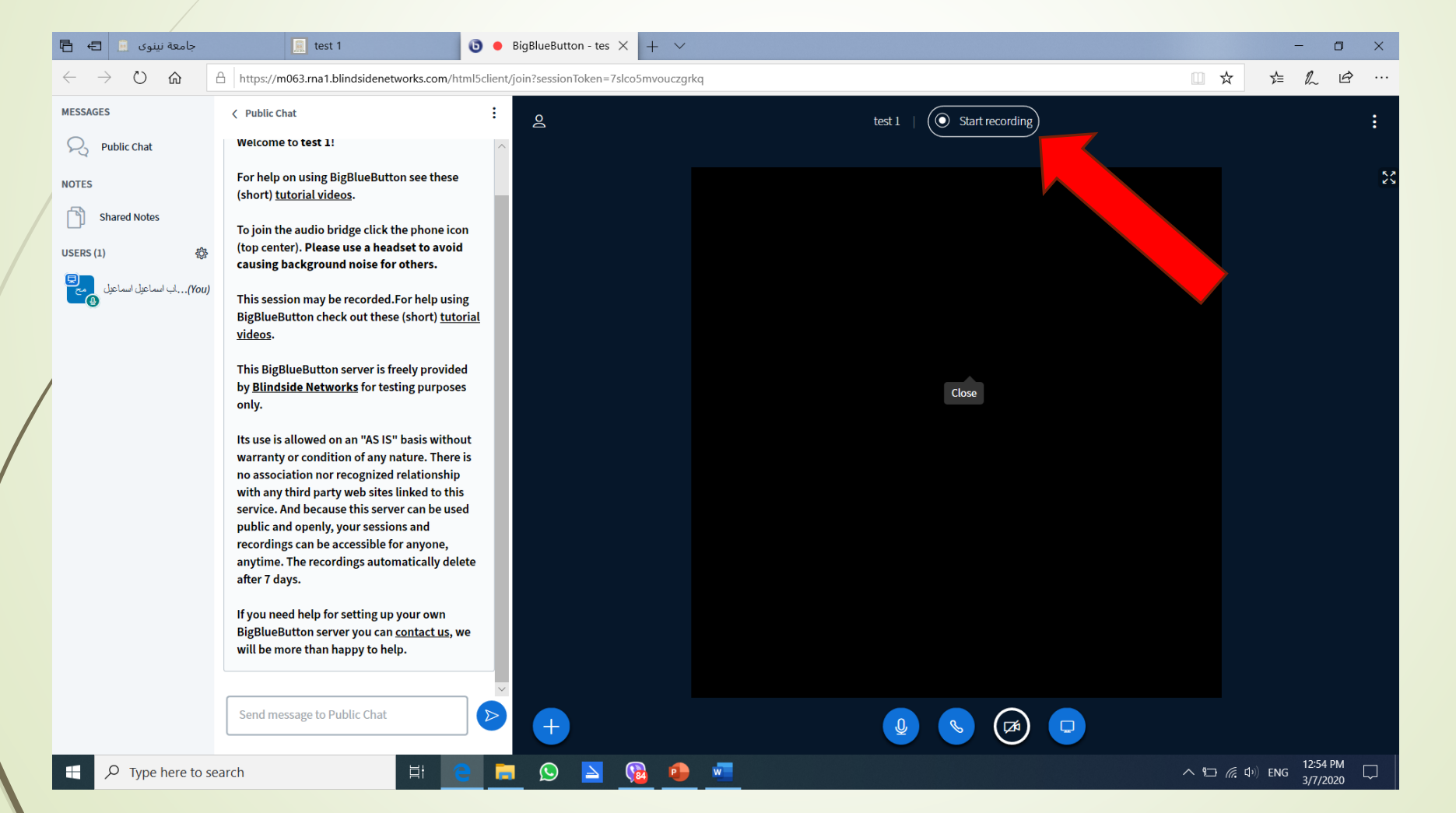

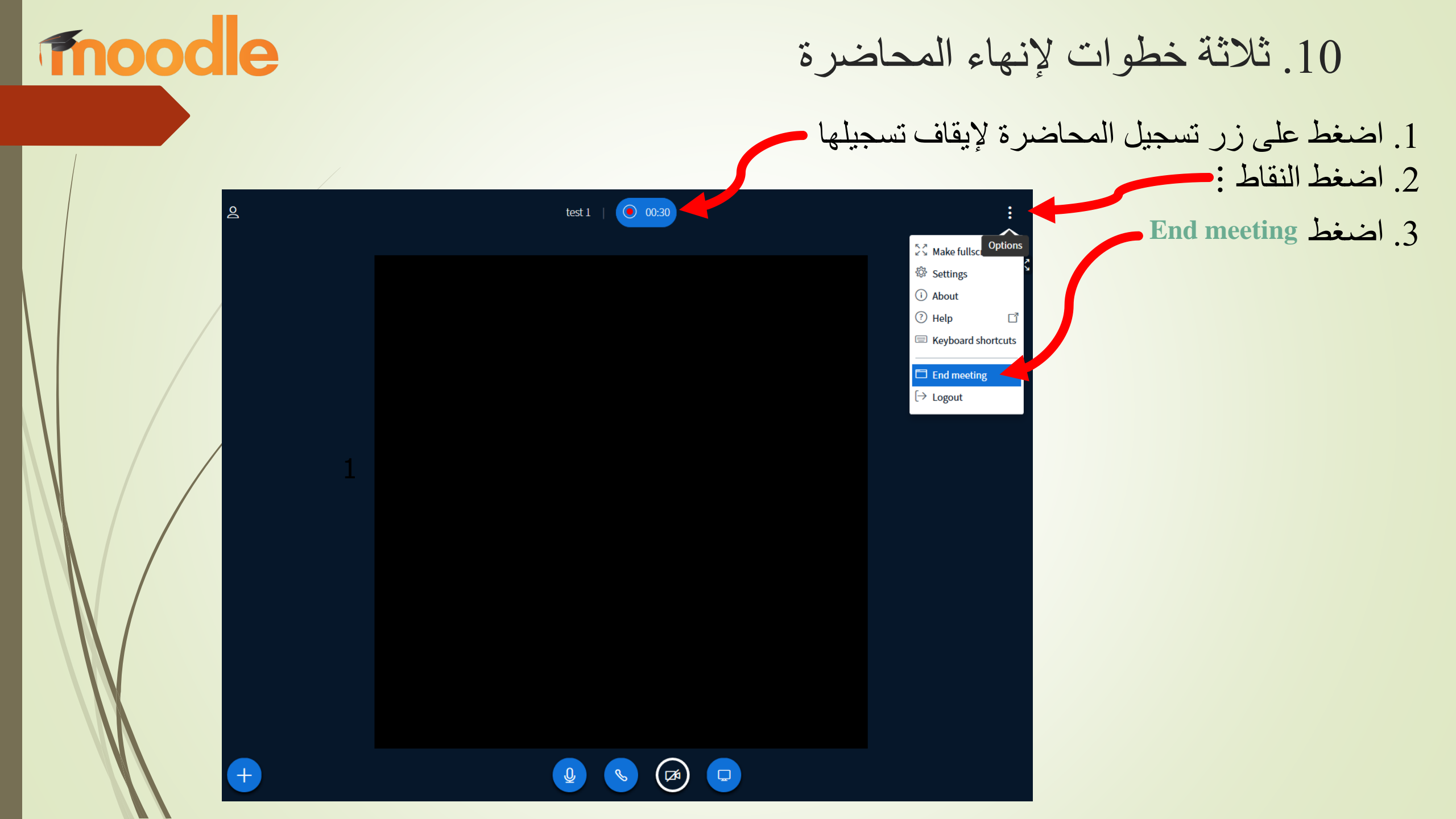

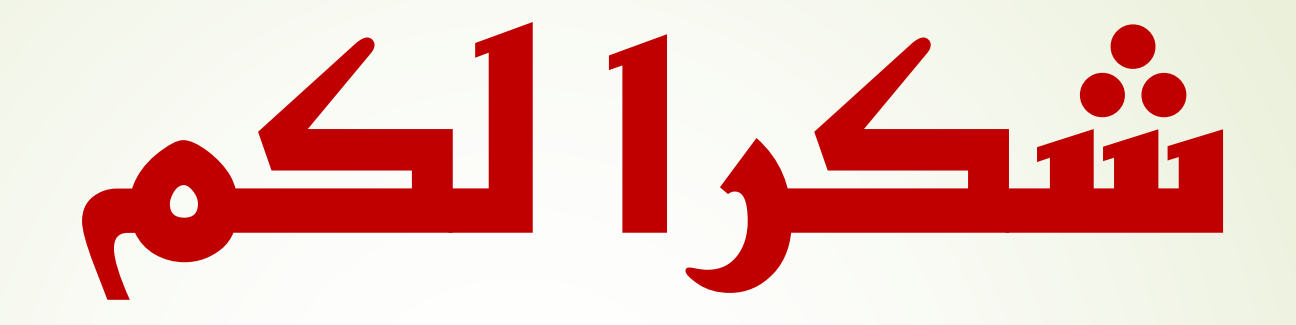

# مع تحيات لجنة moode المركزية:

م · م يحيى سعود ادهام المهندس زكريا سعدالله المهندس علي عماد عبد النعيمي المهندس دازم احمد البك